# Build eBay Affiliate Stores in Less Than "30 Minutes" with "FREE" software!

Copyright, Legal Notice and Disclaimer:

This publication is **protected** under the US **Copyright** Act of 1976 and all other applicable international, federal, state and local laws, and all rights are reserved, including resale rights: You have **FULL RESALE RIGHTS** for This eBook. However, you cannot re-sell for less than \$9.95 or give this eBook away....People "VALUE" what they pay for. Even though the material described in this eBook can be implemented for "FREE," the information describing the "HOW-TO" is Not "FREE."

Please note that much of this publication is based on personal experience and anecdotal evidence. Although the author and publisher have made every reasonable attempt to achieve complete accuracy of the content in this Guide, they assume no responsibility for errors or omissions. Also, you should use this information as you see fit, and at your own risk. Your particular situation may not be exactly suited to the examples illustrated here; in fact, it's likely that they won't be the same, and you should adjust your use of the information and recommendations accordingly.

Any trademarks, service marks, product names or named features are assumed to be the property of their respective owners, and are used only for reference. There is no implied endorsement if we use one of these terms.

Finally, use your head. Nothing in this Guide is intended to replace common sense, legal, medical or other professional advice, and is meant to inform and entertain the reader. So have fun and get your stuff done.

**Copyright** © 2007 Guy L. Smith. All rights reserved worldwide.

# "TOP SECRET" Method Produces Income sites in 30 Minutes or LESS!!!

I'm going to show you how you can build a revenue generating eBay & Adsense store, in less than 30 minutes, with "FREE" software available online. That's right, a income producing, TOTALLY "FREE" eBay store for "FREE." Ok, turn off your skeptic button, you can build a "professional" looking site in less than 30 minutes, with "FREE" software that's readily available, and I'm going to show you how.

First, here are a few sites I've produced with this software, just to give you an idea how professional these sites can look:

```
http://hotcorvettestore.com/
```

http://harleydyna.net/

```
http://macbooknotebook.com/
```

```
http://www.911porsche.us/
```

These are just a few sites I've built using these "little" known secrets. They must be "SECRETS" because very few people are using these techniques, at least I haven't found very many.

```
HOW can WE DO THIS?
```

It's really quite simple; just take the web's #1 blogging software, and turn it into an "INCOME" generating powerhouse. That's right "FREE" software that you can use to generate income from eBay & Adsense. The "FREE" software is WordPress.

Now before you "freak" out, I'm going to show you an absolute easy way to install this software, add a "professional" looking template, and then combine the site with a "TOTALLY FREE" WordPress plugin, that will attract "TON'S" of visitors to your site(s). Yes I said sites, because as quickly as you can say

"Supercalafragalisticexpialladocious" you can build "many" professional looking sites. What build more than one "CA\$H" generating site? Come on Guy, what are

you smokin'? It's ABSOLUTELY "TRUE"!!! And if I was smokin', I wouldn't tell you.....

Want an immediate income stream? How about producing a few of these "Gems" and then flip them for a "quick" profit? That's what I do on a daily basis. You can earn a quick \$100, \$200, or more, with one of these "CA\$H" producing sites.

Here's a shot of my Paypal account recent activity....Obviously the larger amounts are website sales:

| Date         Type         T           Nov. 5, 2007         Payment         F           Nov. 4, 2007         Payment         F           Nov. 2, 2007         Payment         F           Nov. 2, 2007         Payment         F           Nov. 1, 2007         Payment         F           Oct. 31, 2007         Payment         F           Oct. 31, 2007         Payment         F           Oct. 30, 2007         Payment         F           Oct. 29, 2007         Payment         F           Oct. 28, 2007         Payment         F           Oct. 27, 2007         Payment         F           Oct. 26, 2007         Payment         F           Oct. 26, 2007         Payment         F | To/From<br>From<br>From<br>From<br>From | Name/Email                                                         | Status<br>Completed<br>Completed<br>Completed | Details<br>Details<br>Details | Action<br>(Print shipping label) | Gross<br>\$75.00 USD<br>\$15.00 USD | Fee<br>-\$2.48 USD | Net Amount<br>\$72.52 USD |
|----------------------------------------------------------------------------------------------------|-----------------------------------------|--------------------------------------------------------------------|-----------------------------------------------|-------------------------------|----------------------------------|-------------------------------------|--------------------|---------------------------|
| Nov. 5, 2007         Payment         F           Nov. 4, 2007         Payment         F           Nov. 2, 2007         Payment         F           Nov. 1, 2007         Payment         F           Oct. 31, 2007         Payment         F           Oct. 31, 2007         Payment         F           Oct. 30, 2007         Payment         F           Oct. 29, 2007         Payment         F           Oct. 28, 2007         Payment         F           Oct. 27, 2007         Payment         F           Oct. 26, 2007         Payment         F                                                                                                    | From<br>From<br>From<br>From<br>From    | Design Better<br>Design Better<br>Address Regional<br>Caroling per | Completed<br>Completed<br>Completed           | Details<br>Details            | (Print shipping label)           | \$75.00 USD                         | -\$2.48 USD        | \$72.52 USD               |
| Nov. 4, 2007         Payment         F           Nov. 2, 2007         Payment         F           Nov. 1, 2007         Payment         F           Oct. 31, 2007         Payment         F           Oct. 31, 2007         Payment         F           Oct. 30, 2007         Payment         F           Oct. 29, 2007         Payment         F           Oct. 28, 2007         Payment         F           Oct. 26, 2007         Payment         F           Oct. 26, 2007         Payment         F                                                                                                    | From<br>From<br>From<br>From            | Clevel: Settoric:<br>Address Restort:<br>Clevel: scree             | Completed<br>Completed                        | Details                       | Print shipping label             | \$15.00 USD                         |                    |                           |
| Nov. 2, 2007         Payment         F           Nov. 1, 2007         Payment         F           Oct. 31, 2007         Payment         F           Oct. 31, 2007         Payment         F           Oct. 30, 2007         Payment         F           Oct. 29, 2007         Payment         F           Oct. 28, 2007         Payment         F           Oct. 27, 2007         Payment         F           Oct. 26, 2007         Payment         F                                                                                                    | From<br>From<br>From                    | Andress Thermat                                                    | Completed                                     | 100 State 1                   |                                  | 110100 000                          | -\$0.74 USD        | \$14.26 USD               |
| Nov. 1, 2007         Payment         F           Oct. 31, 2007         Payment         F           Oct. 31, 2007         Payment         F           Oct. 30, 2007         Payment         F           Oct. 29, 2007         Payment         F           Oct. 28, 2007         Payment         F           Oct. 27, 2007         Payment         F           Oct. 26, 2007         Payment         F                                                                                                    | From<br>From                            | CBHKES GORE                                                        |                                               | Details                       | Print shipping label             | \$100.00 USD                        | -\$4.20 USD        | \$95.80 USD               |
| Oct. 31, 2007         Payment         F           Oct. 31, 2007         Payment         F           Oct. 30, 2007         Payment         F           Oct. 29, 2007         Payment         F           Oct. 28, 2007         Payment         F           Oct. 27, 2007         Payment         F           Oct. 26, 2007         Payment         F           Oct. 26, 2007         Payment         F                                                                                                    | From                                    |                                                                    | Completed                                     | Details                       | Print shipping label)            | \$273.27 USD                        | -\$8.22 USD        | \$265.05 USD              |
| Oct. 31, 2007         Payment         F           Oct. 30, 2007         Payment         F           Oct. 29, 2007         Payment         F           Oct. 28, 2007         Payment         F           Oct. 27, 2007         Payment         F           Oct. 26, 2007         Payment         F                                                                                                    |                                         |                                                                    | Completed                                     | Details                       | Print shipping label             | \$160.00 USD                        | -\$4.94 USD        | \$155.06 USD              |
| Oct. 30, 2007         Payment         F           Oct. 29, 2007         Payment         F           Oct. 28, 2007         Payment         F           Oct. 27, 2007         Payment         F           Oct. 26, 2007         Payment         F                                                                                                    | From                                    | (Taread) (Press                                                    | Completed                                     | Details                       | Print shipping label             | \$10.00 USD                         | -\$0.69 USD        | \$9.31 USD                |
| Oct. 29, 2007         Payment         F           Oct. 28, 2007         Payment         F           Oct. 27, 2007         Payment         F           Oct. 26, 2007         Payment         F                                                                                                    | From                                    | Simesis                                                            | Completed                                     | <u>Details</u>                |                                  | \$75.00 USD                         | -\$2.48 USD        | \$72.52 USD               |
| Oct. 28, 2007         Payment         F           Oct. 27, 2007         Payment         F           Oct. 26, 2007         Payment         F                                                                                                    | From                                    | Tadd%Kippres                                                       | Completed                                     | Details                       | Print shipping label             | \$125.00 USD                        | -\$3.93 USD        | \$121.07 USD              |
| Oct. 27, 2007         Payment         F           Oct. 26, 2007         Payment         F                                                                                                    | From                                    | -mingWater                                                         | Completed                                     | Details                       | Print shipping label)            | \$10.00 USD                         | -\$0.59 USD        | \$9.41 USD                |
| Oct. 26, 2007 Payment F                                                                                                    | From                                    | HUNHERST                                                           | Completed                                     | Details                       | Print shipping label             | \$15.00 USD                         | -\$0.89 USD        | \$14.11 USD               |
| 0 1 05 0007 D                                                                                                    | From                                    | -Ebclikiminetter                                                   | Completed                                     | <u>Details</u>                | Print shipping label             | \$20.00 USD                         | -\$0.88 USD        | \$19.12 USD               |
| Oct. 25, 2007 Payment                                                                                                    | From                                    | T24-A Residenting                                                  | Completed                                     | <u>Details</u>                | Print shipping label             | \$15.00 USD                         | -\$0.89 USD        | \$14.11 USD               |
| Oct. 24, 2007 Payment F                                                                                                    | From                                    | (Hand Meetider)                                                    | Completed                                     | <u>Details</u>                | Print shipping label             | \$10.00 USD                         | -\$0.59 USD        | \$9.41 USD                |
| Oct. 24, 2007 Payment F                                                                                                    | From                                    | Hines Higgernes                                                    | Completed                                     | Details                       |                                  | \$500.00 USD                        | -\$14.80 USD       | \$485.20 USD              |
| Oct. 23, 2007 Payment F                                                                                                    | From                                    |                                                                    | Completed                                     | <u>Details</u>                | Print shipping label             | \$12.00 USD                         | -\$0.77 USD        | \$11.23 USD               |
| Oct. 22, 2007 PayPal Credit F                                                                                                    | From                                    | Physiol Antiber Filther 10-                                        | Completed                                     | Details                       | Print shipping label             | \$300.00 USD                        | -\$9.00 USD        | \$291.00 USD              |
| Oct. 21, 2007 Payment F                                                                                                    | From                                    | WESINT Pre-                                                        | Completed                                     | Details                       | Print shipping label             | \$10.00 USD                         | -\$0.59 USD        | \$9.41 USD                |
| Oct. 21, 2007 Payment F                                                                                                    | From                                    | Viewin (Higgerin                                                   | Completed                                     | Details                       | Print shipping label             | \$12.00 USD                         | -\$0.77 USD        | \$11.23 USD               |
| Oct. 20, 2007 Payment F                                                                                                    | From                                    | HidemTOALU                                                         | Completed                                     | Details                       | Print shipping label             | \$7.00 USD                          | -\$0.57 USD        | \$6.43 USD                |
| Oct. 20, 2007 Payment F                                                                                                    | From                                    | (Record Sing)                                                      | Completed                                     | Details                       | Print shipping label             | \$15.00 USD                         | -\$0.74 USD        | \$14.26 USD               |

Recent Activity Last updated 11/2/2007 10:02 PDT

#### Ok, OK, Let's get STARTED!!!

Before we install WordPress let's determine what products our eBay Niche store will include. A good start is eBay's Hot List, a listing of current products that are selling like "hot" cakes.

Home > Seller Central > 2007 Holiday Hot List

#### 2007 Holiday Hot List

| 2007 Holiday Hot List<br>Overview: Top 25<br>Technology<br>Clothing, Shoes & Accessories<br>Toys<br>Collectibles<br>Jewelry & Watches<br>Sporting Goods<br>Musical Instruments<br>Media<br>Health & Beauty<br>Home | Top 25 Hottest eBay S<br>1 iPhone<br>2 Webkinz / Lil'Kinz<br>3 Transformers<br>4 Collectible Barbie<br>5 Dooney & Bourke Zebra To<br>6 Nintendo Wii<br>7 T.M.X. Friends - Ernie & Co<br>8 BCBG Dress<br>9 Harry Potter and the Death<br>10 Rock Band Video Game<br>11 iPod nano 8GB (Black)<br>12 The Simpsons<br>13 PlayStation 3<br>14 I'm Not A Plastic Bag<br>15 Motorola RAZR2<br>16 Designer Fragrances<br>17 Citizen Eco-Drive Watch<br>18 Nike Air Max 360 II<br>19 Abercrombie & Fitch Hoo<br>20 Dept. 56 Snow Villages<br>21 Nike SasQuatch Sumo2<br>22 Gibson Electric Guitar<br>23 Craftsman Hand Tool Set<br>24 Burton Snowboard<br>25 Vtech Gadget | Sellers<br>Ite<br>ookie Monster<br>Ily Hallows<br>die Jacket |
|----------------------------------------------------------------------------------------------------|----------------------------------------------------------------------------------------------------|--------------------------------------------------------------|
| Buyers to<br>Look!                                                                                                    | Gallbrid Add Gallery<br>Increase<br>final price                                                                                                    | Picture Attract Buyers<br>Add photos to<br>your listings!    |

We can see the numero uno item is the Apple iPhone. Let's build an Apple iPhone store, shall we??

We'll need to find a "FREE" theme for our store, since the default WordPress theme is, well "DEFAULT" nuff said. Let's search Google for "Free WordPress Theme(s)." As you can see, there are thousands of hits returned for Wordpress themes. That's the "fantastic" thing about WordPress. There are literally thousands of themes to choose from, and most of them are "FREE." You can EASILY create a stable of these eBay Niche stores, and never spend a "dime" (except for hosting).

We've found a very professional looking theme:

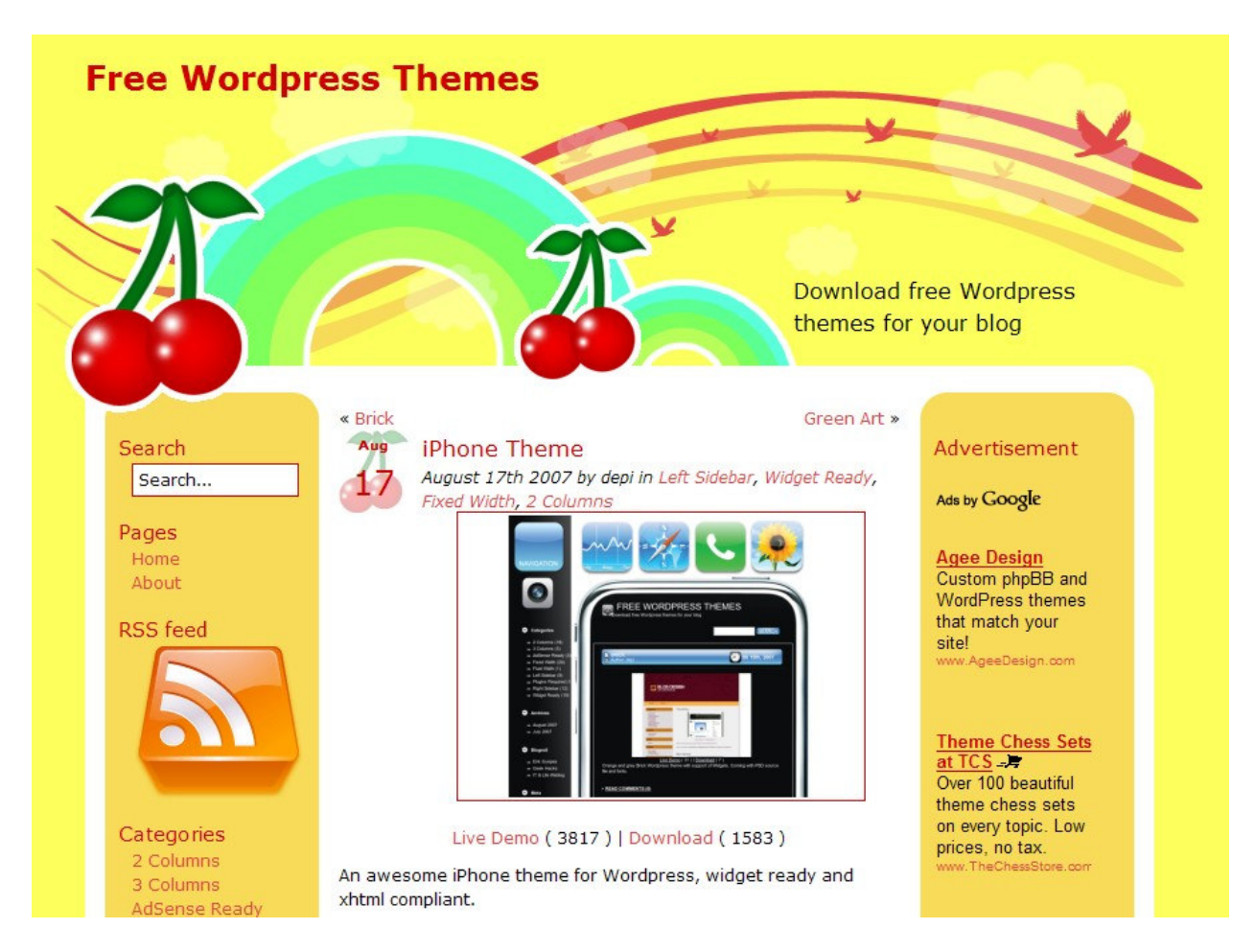

Download the theme, and remember where you saved it. We're going to use it in a minute.....

We need one other piece of "FREE" Software, for our "FREE" CA\$H producing eBay site...This little plugin will pull the actual eBay auction feed's down from eBay, and display them on our site. Let's get this "FREE" software from this site: <u>http://www.wiredstudios.com/phpbay/phpbay-lite-wordpress-plugin-display-</u> <u>ebay-auctions-in-wordpress.html</u>...

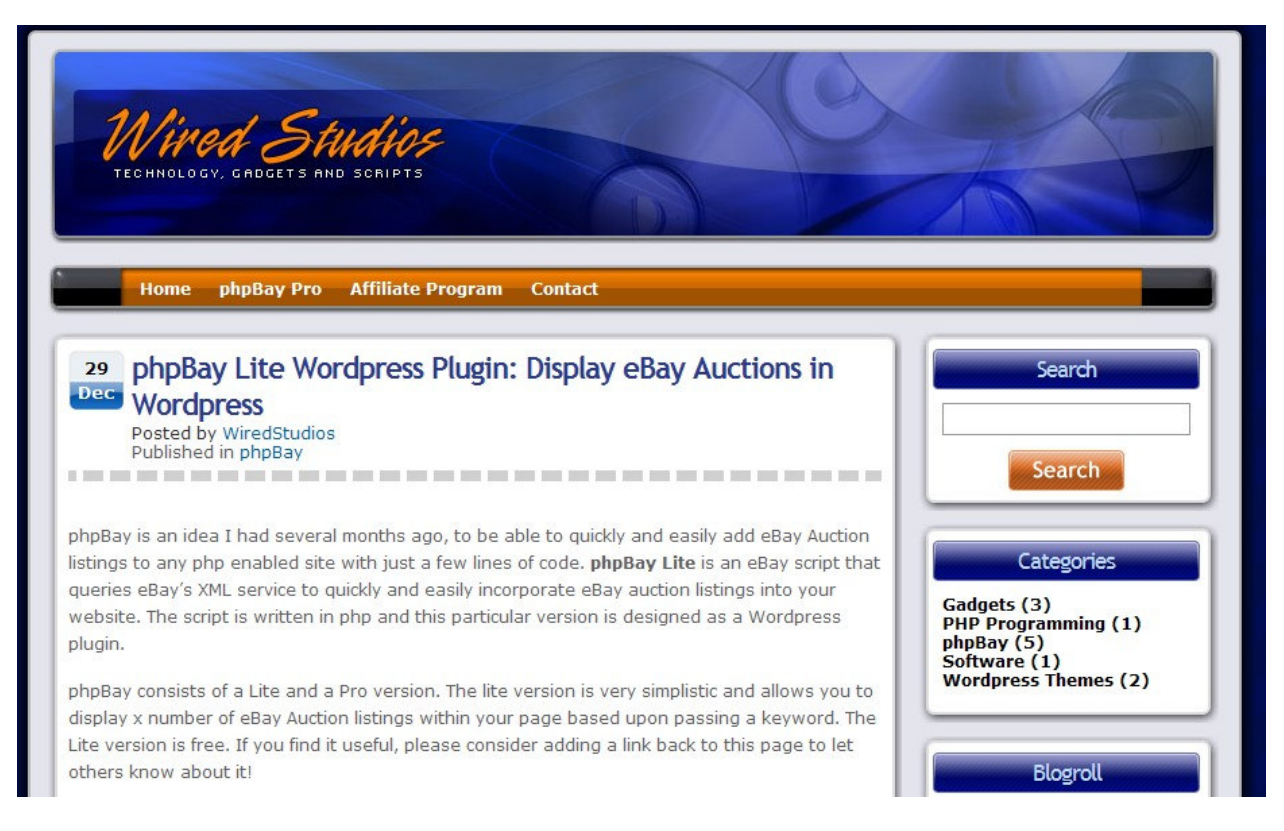

Ok, we now have all of the "FREE" software we're going to need to install our eBay & Adsense CA\$H Machine....Let's git 'er DUN!!!

#### **INSTALLATION:**

We're going to do this the "EASY" Way, so forget about installing WordPress manually. If you'd like to do that, be my guest, but this tutorial is about producing an "INCOME" generating site in less than "30 Minutes."

First you'll need a good Hosting company. I recommend BlueHost or Hostgator. Login to the Control Panel and look for an icon named "Fantastico." That"s how we're going to install WordPress. Using Fantastico, you can quickly and easily install Wordpress in less than 5 minutes...

| C00000 10                 |                         |                       |                    |                     |                           |                           |
|---------------------------|-------------------------|-----------------------|--------------------|---------------------|---------------------------|---------------------------|
| Crimic is                 |                         |                       |                    |                     |                           |                           |
|                           | <b>W</b>                |                       |                    |                     | Brite                     |                           |
| Discounted T              | emplates by Template Mo | nster                 |                    | our nospace         | or buy manie              |                           |
| Welco                     | me lesswork.net!        |                       | Las                | t login from: 7     | 0.190.45.50               |                           |
|                           | Please u                | pdate your cont       | act informatio     | n here.             |                           |                           |
| General account in        | formation:              |                       |                    | 1                   | 105                       |                           |
| Hosting package           | Baby Croc               |                       |                    |                     | NO.                       |                           |
| Shared Ip Address         | 74.53.231.194           | Mail                  | Webmail            | Change              | Parked                    | Addon                     |
| Subdomains                | 6 / unlimited           |                       |                    | Password            | Domains                   | Domains                   |
| Parked Domains            | 0 / 999                 |                       |                    | 1500                | T                         |                           |
| Addon Domains             | 8 / 999                 |                       |                    |                     | Control in                |                           |
| MySQL Databases           | 40 / unlimited          | Manager               | File<br>Manager    | Disk Space<br>Usage | Backups                   | Password<br>Protect       |
| Disk Space Usage          | 998.96 Megabytes        |                       |                    |                     |                           | Directories               |
| MySQL Disk Space          | 50.47 Megabytes         | 1                     | 6                  | A                   |                           | 55                        |
| Disk space available      | 613401.04 Megabytes     |                       |                    | Mysuc               | 19 M                      | Canada and a              |
| Bandwidth (this month)    | 113.20 Megabytes        | Error pages           | Subdomain          | MySQL®<br>Databases | Redirects                 | Extensions                |
| Email Accounts            | 1 / unlimited           | MAT                   | RAW                | Hon                 | 1                         | ANT I                     |
| Email Forwarders          | 1                       |                       |                    | (Rifes)             |                           |                           |
| Auto-responders           | 7                       | Web/FTP<br>Stats      | Raw Access<br>Logs | Raw Log<br>Manager  | Error log                 | Subdomain<br>Stats        |
| Mailing Lists             | 1 / 25                  | 100                   | Comme              | -                   | -                         | -                         |
| Email Filters             | 0                       |                       | $\odot$            | 13                  | 5                         |                           |
| Ftp Accounts              | 7 / unlimited           | PhpMyChat             | Bulletin           | CGI Center          | Scripts                   |                           |
| General server info       | ormation:               |                       | Board              |                     | Library                   | Agora<br>Shopping<br>Cart |
| Operating system          | Linux                   |                       |                    | -                   | -                         | Am                        |
| Service Status            | Click to View           |                       |                    | АРАСНЕ              |                           | E BA                      |
| Kernel version            | 2.6.17.11-grsechg       | Cron jobs             | MIME               | Apache              | Manage                    | HotLink                   |
| Machine Type              | 1686                    |                       | Types              | nandlers            | OpenPGP<br>Keys           | Protection                |
| Apache version            | 1.3.37 (Unix)           |                       |                    | 1000 550            | -                         | 100                       |
| PERL version              | 5.8.8                   | . 💌                   | 2 🎤                | and the             | <b>MAL</b>                |                           |
| Path to PERL              | /usr/bin/perl           | Index                 | IP Deny            | SSL<br>Manager      | Statistics                | Extra                     |
| Path to sendmail          | /usr/sbin/sendmail      | Manager               | Manager            |                     | Software<br>Configuration | Features                  |
| Installed Perl<br>Modules | Click to View           | ()                    |                    |                     |                           |                           |
| PHP version               | 4.4.4                   |                       |                    |                     |                           |                           |
| MySQL version             | 4.1.22-standard         | Fantastico<br>De Luxe |                    |                     |                           |                           |
| cPanel Build              | 11.11.0-STABLE 16999    |                       |                    |                     |                           |                           |
| Theme                     | cPanel X v2.6.0         |                       |                    |                     |                           |                           |
| 7222554                   | Chile to Man            |                       |                    |                     |                           |                           |

Once you have opened Fantastico, look under Navigation for Blogs. This is where we'll do the actual installation of WordPress.....

|                         |                                                                                                    |                          | HDME L                          |
|-------------------------|----------------------------------------------------------------------------------------------------|--------------------------|---------------------------------|
|                         | 10 -                                                                                                    | CP                       | anel X <sup>m</sup>             |
| CPANEL 10               |                                                                                                    |                          |                                 |
|                         |                                                                                                    |                          |                                 |
|                         | Fantastico                                                                                                    |                          |                                 |
| Navigation              |                                                                                                    |                          |                                 |
| 🖯 Fantastico Home       | the left. Insta                                                                                                    | lling any script will us | e one of your available MySOL   |
| Control Panel Home      | databases. R                                                                                                    | emoving any script wi    | Il free up one of your used     |
| Blogs                   | MySQL databa                                                                                                    | ises,                    |                                 |
| b2evolution             | Click on any o                                                                                                    | of the items on the le   | It to get more details.         |
| Nucleus                 | UPDATE NOW                                                                                                    | 11                       |                                 |
| WordPress               | Following inst                                                                                                    | allations are not up-to  | o-date. Keep your installations |
| e nordiness             | Secure and up                                                                                                    | be able to maintain      | that future versions of         |
| Content Management      | now.                                                                                                    |                          | your mistandions by opdating    |
| Drupal                  |                                                                                                    |                          |                                 |
| Geeklog                 | Location                                                                                                    | Installed Version        | Ungrade Link                    |
| Joomla                  | aguitestrane                                                                                                    | 2.2.2                    | Upgrade to 2.3.1                |
| Mambo Open Source       | COLUMN COLUMN                                                                                                    | 2.2.2                    | Upgrade to 2.3.1                |
| PHP-Nuke                | (COLOR DADIE)                                                                                                    | 2.2.2                    | Upgrade to 2.3.1                |
| phpWCMS                 | (Projection and Projection                                                                                                    | 2.2.2                    | Upgrade to 2.3.1                |
| http://www.site         | (What was a second                                                                                                    | 2.2.2                    | Upgrade to 2.3.1                |
| Post-Nuke               | (2010-000-                                                                                                    | 2.2.2                    | Upgrade to 2.3.1                |
| Siteframe               | No. 125                                                                                                    | Unknown                  | Only manual upgrade possible    |
| TYPO3                   | War-sphore                                                                                                    | 2.2.2                    | Upgrade to 2.3.1                |
| Xoops                   | Contraction of the local diversion of the local diversion of the loc | 2.2.2                    | Upgrade to 2.3.1                |
| Customer Relationship   |                                                                                                    |                          |                                 |
| Crafty Syntax Live Help |                                                                                                    |                          |                                 |
| Help Center Live        |                                                                                                    |                          |                                 |
| osTicket                |                                                                                                    |                          |                                 |
| BarlDask                |                                                                                                    |                          |                                 |
| PHP Support Tickets     |                                                                                                    |                          |                                 |
| Support Logic Holpdork  |                                                                                                    |                          |                                 |
| Support Logic Helpdesk  |                                                                                                    |                          |                                 |

Now a window will open for the actual WordPress installation. You must "fill-in-the-blanks" here for the actual installation to occur. Make sure you define where you want your Wordpress installation to occur (which folder?)...

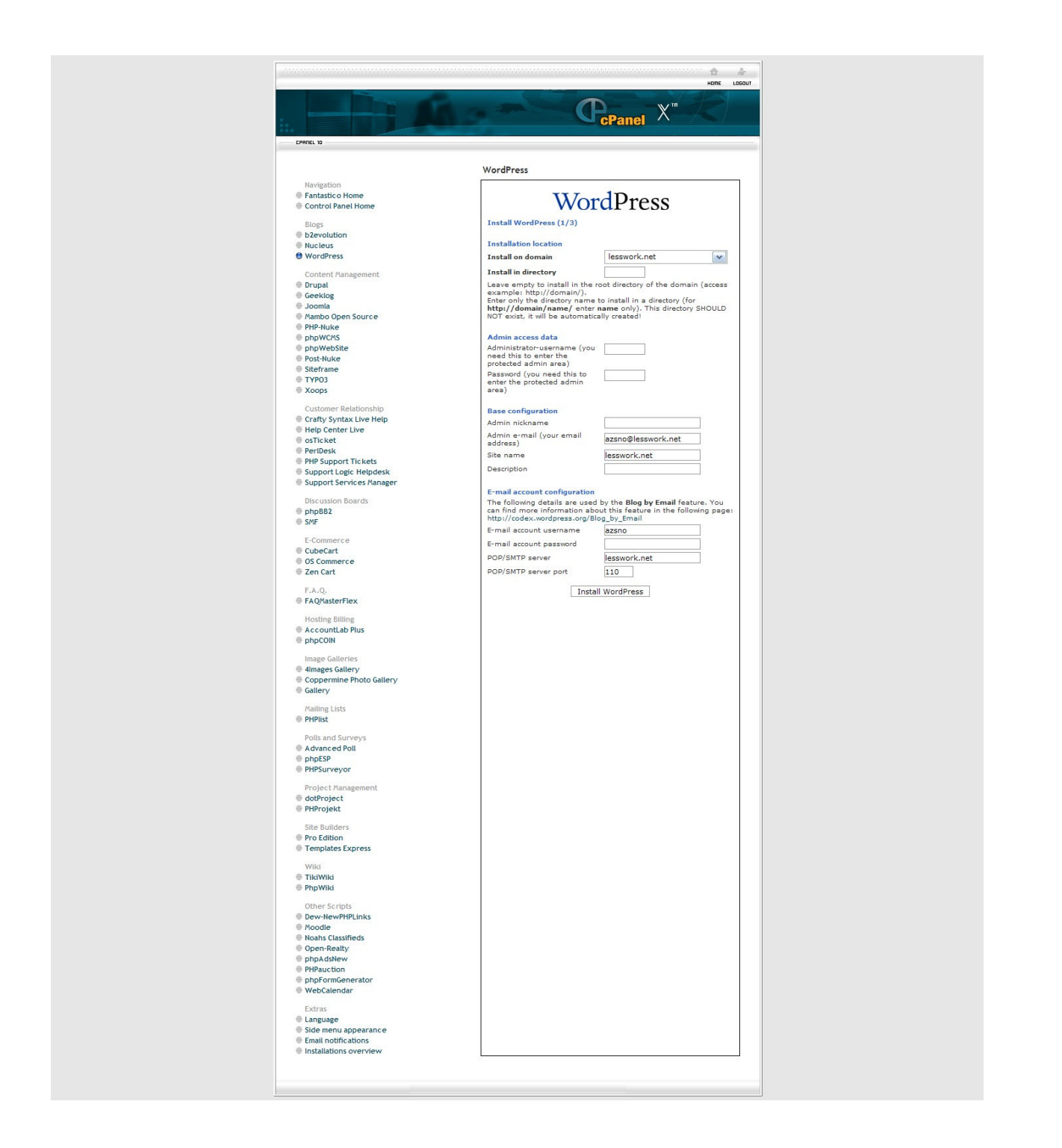

Ok, once you are satisfied with the information you have filled out, just click "INSTALL WORDPRESS"

Ok, now let's click on "Finish Installation." You mean we're done??? Well not quite, but wasn't that EASY???

| CPANEL 10                                                                                                    |                                                                                                    |
|----------------------------------------------------------------------------------------------------|----------------------------------------------------------------------------------------------------|
|                                                                                                    | WordPress                                                                                                    |
| Navigation<br>Fantastico Home<br>Control Panel Home<br>Blogs<br>b2evolution<br>Nucleus<br>WordPress<br>Content Management<br>Drupal<br>Geeklog<br>Joomla<br>Mambo Open Source<br>PHP-Nuke<br>PHP-Nuke<br>PhyWcMS<br>phpWebSite<br>Post-Nuke<br>Siteframe<br>TYPO3 | Install WordPress (2/3)<br>The MySQL database and MySQL user azsno_wrdp18 will be<br>created and used for this installation.<br>- You chose to install in the domain lesswork.net, in a<br>subdirectory called iphonedemo.<br>- The access URL will be: http://lesswork.net/iphonedemo.<br>Click on Finish installation to continue.<br>Finish installation |

Now the screen offer's us the option of sending our installation record to an email. I would "HIGHLY" recommend this option, since it will give us an "Electronic" trail backup to our installation. Just keep a copy of the email for future reference, you never know when it could come in handy....

|                          | HOME L                                                                                                    |
|--------------------------|----------------------------------------------------------------------------------------------------|
|                          | CPanel X <sup>m</sup>                                                                                                    |
| CPANEL 10                |                                                                                                    |
|                          | WordPress                                                                                                    |
| Navigation               | Install WordPress (3/3)                                                                                                    |
| Fantastico Home          | /home/arene/nublic_html/inhonedeme/un-co-finha-co-finued                                                                                                    |
| Control Panel Home       | /home/azsno/public_html/iphonedemo/wp-config.php configured                                                                                                    |
| Blogs                    |                                                                                                    |
| b2evolution              | Discourse the section of the section of the section |
| Nucleus                  | Please notice:                                                                                                    |
| WordPress                | We only offer auto-installation and auto-configuration of<br>WordPress but do not offer any kind of support.                                                                                                    |
| Content Management       | You need a username and a password to enter the admin area.                                                                                                    |
| 🖲 Drupal                 | Your username is demo. Your password is demo The full URL to the                                                                                                    |
| Geeklog                  | admin area (Bookmark this!):                                                                                                    |
| 🖶 Joomla                 | http://iesswork.net/ipnonedemo/wp-admin/                                                                                                    |
| Mambo Open Source        |                                                                                                    |
| PHP-Nuke                 |                                                                                                    |
| phpWCMS                  |                                                                                                    |
| phpWebSite               | Back to WordPress overview                                                                                                    |
| Post-Nuke                |                                                                                                    |
| Siteframe                |                                                                                                    |
| TYPO3                    | Email the details of this installation to:                                                                                                    |
| Xoops                    |                                                                                                    |
| Customer Relationship    | Send E-mail                                                                                                    |
| Crafty Syntax Live Help  |                                                                                                    |
| Help Center Live         |                                                                                                    |
| osTicket                 |                                                                                                    |
| PerlDesk                 |                                                                                                    |
| PHP Support Tickets      |                                                                                                    |
| Support Logic Helpdesk   |                                                                                                    |
| Support Services Manager |                                                                                                    |

Choose "The Full URL to the admin are" That link will take us to the default WordPress login screen..Now we'll log in to the WordPress admin area. Remember that email we sent to ourselves. If you forgot your login info, you'll be able to reference that email, and retrieve the details....

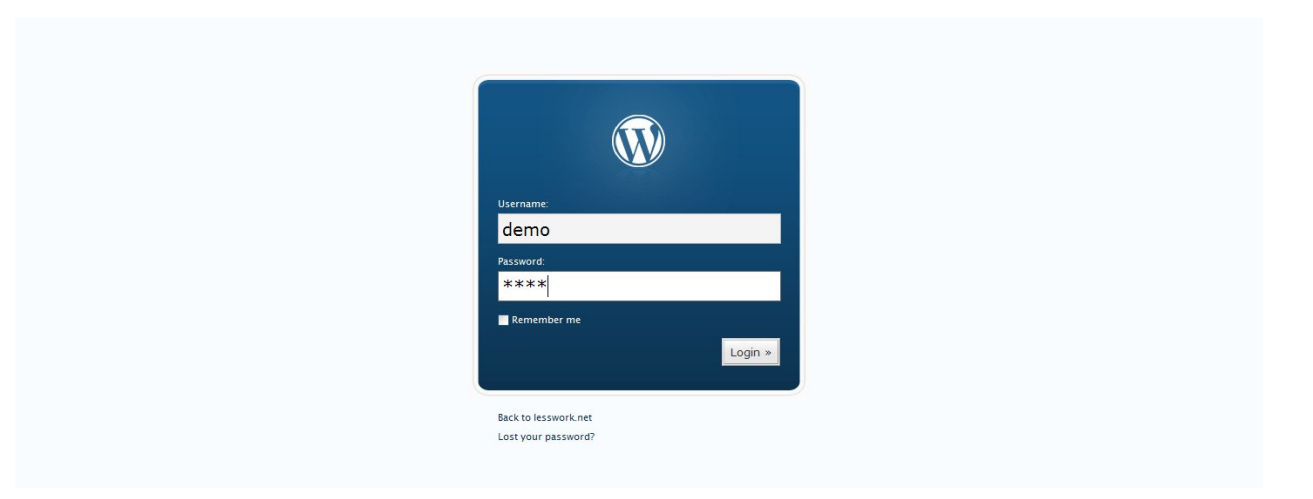

This is a shot of the Admin area, once we log into our WordPress installation. Oh, BTW, wasn't the install EASY??? I told you it wouldn't take any time....Hopefully, we've satisfied even you skeptic's on that

| work.net (View site »)                                                                                                    | Howdy, <b>iphonedemo</b> . <u>(Sign Out</u> ,                                                                                                    |
|----------------------------------------------------------------------------------------------------|----------------------------------------------------------------------------------------------------|
| board Write Manage Comments Blogroll Presentation Plugins Users Options                                                                                                    |                                                                                                    |
| Welcome to WordPress                                                                                                    |                                                                                                    |
| Use these links to get started:                                                                                                    |                                                                                                    |
| Write a post                                                                                                    | Latest Activity                                                                                                    |
| Update your profile or change your password                                                                                                    | -                                                                                                    |
| Add a link to your blogroll                                                                                                    | Comments »                                                                                                    |
| Change your site's look or theme                                                                                                    | • Mr worarress on Helio worla! (Lait)                                                                                                    |
| Need help with WordPress? Please see our documentation or visit the support forums.                                                                                                    | Posts »                                                                                                    |
| WordPress Development Blog                                                                                                    | Hello world!                                                                                                    |
|                                                                                                    | Blog Stats                                                                                                    |
| WordPress 2.3.1 - 10 days ago                                                                                                    | There are currently 1 post and 1 comment, contained within 1 category and 0 tags.                                                                          |
| WordPress 2.3.1 is now available. 2.3.1 is a bug-fix and security release for the 2.3 series. 2.3.1 fixe<br>for a login bug that affected those with a Blog Address different than their WordPress Address Faster<br>WordPress 2.3.1 Release Candidate 1 — 12 days ago | s over twenty bugs. Some of the notable fixes are: Tagging support for Windows Live Writer Fixes taxonomy database queries, especially tag intersection [] |
| WordPress 2.3.1 is almost ready to go. Before we send it out the door, we're making a release candid<br>fixes are: Tagging support for Windows Live Writer A login bug that affected those with a Blog Addre                                                           | ate available so everyone can give it a last look. 2.3.1 fixes over twenty bugs. Some of the notable ss []                                                 |
| WordPress 2.3 – 42 days ago                                                                                                    |                                                                                                    |

Let's go to our "FREE" ftp program now, since we need to upload a couple of files to our site...You can find an excellent "FREE" ftp program In "FileZilla." Here's a link for the download: <u>http://filezilla-project.org/</u> Just put your Host, username, and password info in (the port should be 21), and do a Quickconnect...

| 🔁 FileZilla                                                |                                                             |
|------------------------------------------------------------|-------------------------------------------------------------|
| File Edit Transfer Server Help                             |                                                             |
| 🎯 - 🔳 🔄 🔄 의 😫 🕼 R 📫                                        |                                                             |
| Host: Username: Password: Port: Quickconnect               |                                                             |
|                                                            |                                                             |
|                                                            |                                                             |
|                                                            |                                                             |
|                                                            |                                                             |
| Local site: \                                              | Remote site:                                                |
|                                                            |                                                             |
|                                                            |                                                             |
| Filename / Filesize Filetype Last modified                 | Filename / Filesize Filetype Last modified Permissi Owner / |
| C: Local Disk<br>D: Local Disk<br>E: CD Drive              | <not any="" connected="" server="" to="">.</not>            |
| Server / Local file Direc Remote file Size Priority Status |                                                             |
|                                                            |                                                             |
| Queued files Failed transfers Successful transfers         |                                                             |
|                                                            | Queue: 0 bytes                                              |

Make sure you choose "public\_html" for the folder. If you make a mistake, no big deal, just delete and choose "public\_html." Remember the WordPress installation? You picked a folder to install WP into, and that's where we're going now....

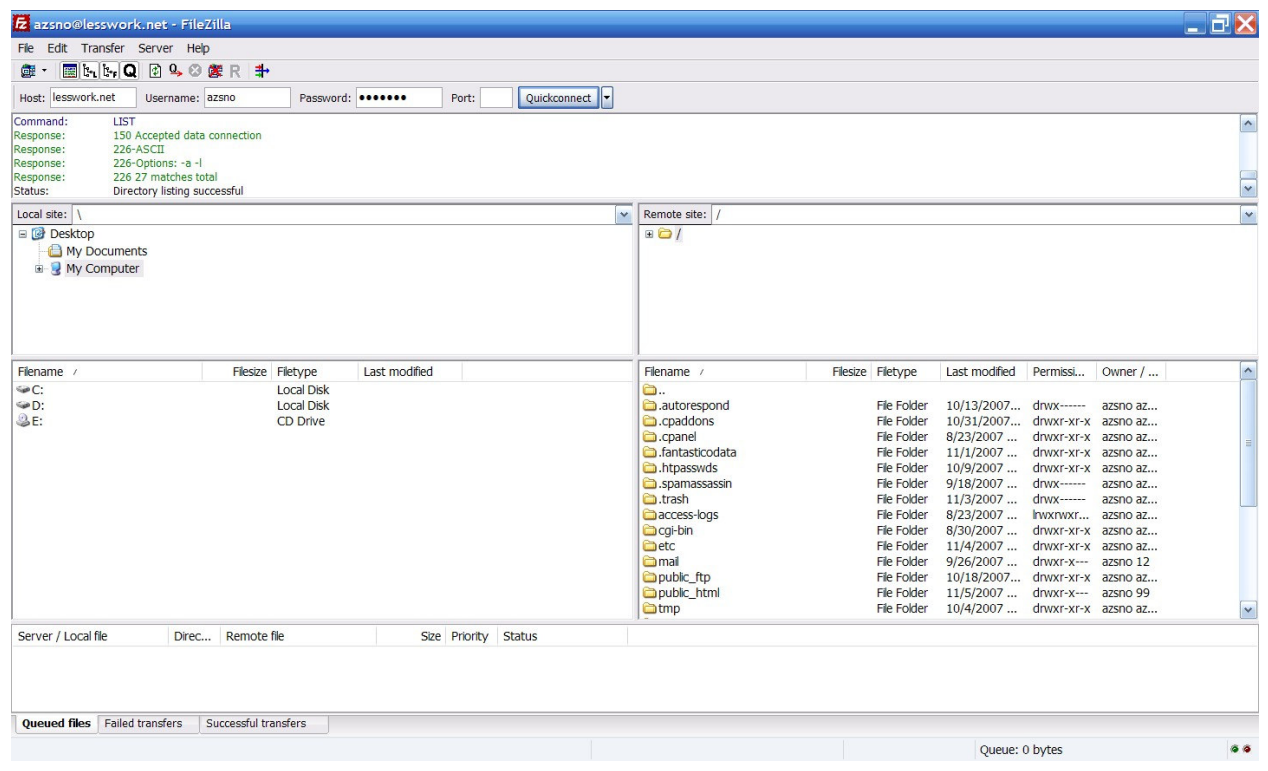

### The folder for this demo is iphonedemo.....

| Local site:   \<br>■ ② Desktop<br>H ③ My Documents<br>■ ③ My Computer |         |          |            |         | Remote site: | /public_html/ |        |             |      |          |             |               |            |          |   |
|-----------------------------------------------------------------------|---------|----------|------------|---------|--------------|---------------|--------|-------------|------|----------|-------------|---------------|------------|----------|---|
| Flename /                                                             |         | Filesize | Filetype   | Last mo | odified      |               |        | Filename /  |      | Filesize | Filetype    | Last modified | Permissi   | Owner /  | ^ |
| @D:                                                                   |         |          | Local Disk |         |              |               |        | harley      |      |          | File Folder | 11/1/2007     | dowxr-xr-x | azsno az |   |
| & E:                                                                  |         |          | CD Drive   |         |              |               |        | harlevdyr   | a    |          | File Folder | 11/4/2007     | drwxr-xr-x | azsno az |   |
|                                                                       |         |          |            |         |              |               |        | a health    |      |          | File Folder | 10/10/2007    | drwxr-xr-x | azsno az |   |
|                                                                       |         |          |            |         |              |               |        | 🗀 html-test |      |          | File Folder | 10/15/2007    | drwxr-xr-x | azsno az |   |
|                                                                       |         |          |            |         |              |               |        | 🚞 idtheft   |      |          | File Folder | 10/11/2007    | drwxr-xr-x | azsno az |   |
|                                                                       |         |          |            |         |              |               |        | imsc        |      |          | File Folder | 10/16/2007    | drwxr-xr-x | azsno az | = |
|                                                                       |         |          |            |         |              |               |        | iphone      |      |          | File Folder | 10/16/2007    | drwxr-xr-x | azsno az |   |
|                                                                       |         |          |            |         |              |               |        | iphoneder 💼 | no   |          | File Folder | 11/5/2007     | drwxr-xr-x | azsno az |   |
|                                                                       |         |          |            |         |              |               |        | ipod        |      |          | File Folder | 8/24/2007     | drwxr-xr-x | azsno az |   |
|                                                                       |         |          |            |         |              |               |        | ipod-spec   | ial  |          | File Folder | 10/17/2007    | drwxr-xr-x | azsno az |   |
|                                                                       |         |          |            |         |              |               |        | geweiry     |      |          | File Folder | 9/19/2007     | drwxr-xr-x | azsno az |   |
|                                                                       |         |          |            |         |              |               |        | joomla      |      |          | File Folder | 9/24/2007     | drwxr-xr-x | azsno az |   |
|                                                                       |         |          |            |         |              |               |        | macbook     | pio  |          | File Folder | 11/3/2007     | down wr w  | dzsno dz |   |
|                                                                       |         |          |            |         |              |               |        | members     | lest |          | File Folder | 9/16/2007     | drwxr-xr-x | dZSNO dZ | * |
| Server / Local file                                                   | Direc F | Remote f | file       |         | Size         | Priority      | Status |             |      |          |             |               |            |          |   |

All of the files in our installation folder, are from the WordPress automated installation earlier. Now during a manual install, you are required to make a database, link the database to WP, and a number of other things Fantastico does for us automatically. Really, isn't it "Fantastico?"

| Local ste:  \<br>■ ② Desktop<br>- ③ My Documents<br>⊕ ③ My Computer |              |                                      |               |             | Remote site: /public_html/iphor                                                                                                    | nedemo/                                                                           |                                                                                                    |                                                                                                    |                                                                                                    |                                                                                                    | ~ |
|---------------------------------------------------------------------|--------------|--------------------------------------|---------------|-------------|----------------------------------------------------------------------------------------------------|-----------------------------------------------------------------------------------|----------------------------------------------------------------------------------------------------|----------------------------------------------------------------------------------------------------|----------------------------------------------------------------------------------------------------|----------------------------------------------------------------------------------------------------|---|
| Filename /                                                          | Filesize     | Filetype                             | Last modified |             | Filename /                                                                                                    | Filesize                                                                          | Filetype                                                                                                    | Last modified                                                                                                    | Permissi                                                                                                    | Owner /                                                                                                    | ^ |
| ଙ୍କୁପ:<br>ଜ୍ଞୁପ:<br>ଞ୍ଜୁୁୁୁ                                         |              | Local Disk<br>Local Disk<br>CD Drive |               |             | wp-admin     wp-content     wp-includes     mov-includes     fantverson.php     index.php     index.php     index.php     index.php     wp-app.php     wp-app.php     wp-blog-header.php     wp-comments-post.php     wy-config.sample.php     wy-config.php | 36<br>94<br>15,127<br>7,635<br>32,765<br>129<br>997<br>2,923<br>153<br>965<br>956 | File Folder<br>File Folder<br>PHP File<br>PHP File<br>PHP File<br>PHP File<br>PHP File<br>PHP File<br>PHP File<br>PHP File<br>PHP File<br>PHP File | 10/26/2007<br>10/30/2007<br>10/30/2007<br>11/19/2006<br>4/1/2003<br>8/28/2007<br>9/18/2007<br>7/4/2007 1<br>8/2/2007 7:<br>5/12/2007 7<br>11/5/2007 | drwxr-xr-x<br>drwxr-xr-x<br>-rwxr-xr-x<br>-rwxr-xr-x<br>-rwxr-xr-x<br>-rwxr-xr-x<br>-rwxr-xr-x<br>-rwxr-xr-x<br>-rwxr-xr-x<br>-rwxr-xr-x<br>-rwxr-xr-x<br>-rwxr-xr-x | azsno az<br>azsno az<br>azsno az<br>azsno az<br>azsno az<br>azsno az<br>azsno az<br>azsno az<br>azsno az<br>azsno az<br>azsno az<br>azsno az<br>azsno az<br>azsno az<br>azsno az<br>azsno az |   |
| Server / Local file                                                 | Direc Remote | file                                 | Size Prior    | rity Status |                                                                                                    |                                                                                   |                                                                                                    |                                                                                                    |                                                                                                    |                                                                                                    |   |

Now let's find the folder wp-content, and double click....You'll now see three folders named plugins, themes, and uploads.....

| Local site: \<br>@ Desktop<br>My Documents<br>B-  My Computer                |                         | Remote site: /public_html/i                                | iphonedemo/wp-content/<br>It                                                                            | [v                                                                                            |
|------------------------------------------------------------------------------|-------------------------|------------------------------------------------------------|----------------------------------------------------------------------------------------------------|-----------------------------------------------------------------------------------------------|
| Filename / Filesze Filetype<br>C: Local Disk<br>D: Local Disk<br>E: CD Drive | Last modified<br>k<br>k | Flename /<br><br>plugins<br>themes<br>uploads<br>index.php | Filesize Filetype Last modifi<br>File Folder 10/26/200<br>File Folder 8/19/2007<br>30 PHP File 5/4/2007 | ed Permissi Owner /<br>17 dnvxr-xr-x azsno az<br>7 dnvxr-xr-x azsno az<br>-nvxr-xr-x azsno az |

## Let's pick plugins......

| Local site: 1<br>Desktop<br>My Documents<br>Set Strain My Computer | ×                                                   | Remote site: //p | _html<br>html<br>ionedemo<br>wp-content<br>⊖ plugins | ontent/plugin                       | is/                                        |                                      | <u></u>                         |
|--------------------------------------------------------------------|-----------------------------------------------------|------------------|------------------------------------------------------|-------------------------------------|--------------------------------------------|--------------------------------------|---------------------------------|
| Filename / Filesiz<br>© C:<br>© D:<br>© E:                         | re Filetype Last modified<br>Local Disk<br>CD Drive | Filename /       | Fiesze                                               | Filetype<br>File Folder<br>PHP File | Last modified<br>10/26/2007<br>9/3/2007 6: | Permissi<br>drwxr-xr-x<br>-rwxr-xr-x | Owner /<br>azsno az<br>azsno az |

Remember where you downloaded phpBay Lite? Well we're going to upload that "FREE" software to the plugin directory.....

| Filename /                      | Filesize F       | Filetype                  | Last modified                  |          | Filename /          | Filesize | Filetype                | Last modified             | Permissi                 | Owner /              |
|---------------------------------|------------------|---------------------------|--------------------------------|----------|---------------------|----------|-------------------------|---------------------------|--------------------------|----------------------|
| in<br>phpbayite<br>phpbayite.zp | 101,587          | File Folder<br>Compressed | 10/30/2007 11<br>10/30/2007 11 |          | akismet<br>helo.php | 2,024    | File Folder<br>PHP File | 10/26/2007<br>9/3/2007 6: | drwxr-xr-x<br>-rwxr-xr-x | azsno az<br>azsno az |
| Server / Local file             | Direc Remote fil | P                         | Size Priorit                   | / Status |                     |          |                         |                           |                          |                      |

Just highlight the phpbaylite file on the left of your screen, and drag it over to the window on the right....FileZilla will upload phpbaylite to your WordPress website automatically.....

| Filename /     | Filesize | Filetype    | Last modified | Filename /  | Filesize | Filetype    | Last modified | Permissi   | Owner /  |
|----------------|----------|-------------|---------------|-------------|----------|-------------|---------------|------------|----------|
| <b>`</b>       |          |             |               | <b>`</b>    |          |             |               |            |          |
| 🚞 phpbaylite   |          | File Folder | 10/30/2007 11 | akismet 🔁   |          | File Folder | 10/26/2007    | drwxr-xr-x | azsno az |
| Depbaylite.zip | 101,587  | Compressed  | 10/30/2007 11 | 🚞 phpbayite |          | File Folder |               |            |          |
|                |          |             |               | helio.php   | 2,024    | PHP File    | 9/3/2007 6:   | -rwxr-xr-x | azsno az |
|                |          |             |               |             |          |             |               |            |          |
|                |          |             |               |             |          |             |               |            |          |
|                |          |             |               |             |          |             |               |            |          |
|                |          |             |               |             |          |             |               |            |          |
|                |          |             |               |             |          |             |               |            |          |
|                |          |             |               |             |          |             |               |            |          |
|                |          |             |               |             |          |             |               |            |          |
|                |          |             |               |             |          |             |               |            |          |
|                |          |             |               |             |          |             |               |            |          |
|                |          |             |               |             |          |             |               |            |          |

Now, let's go to the "Themes" directory. Find your "FREE" theme you saved on your computer, highlight it, and drag it over to the right side of your screen. Make sure you're actually in the "Themes" directory...

| Local site: D:\Downloads\WP-Themes                                                                                                    | ١                                                                                                    |                                                                                                    | -            | Remote sit         | e: /public_html/iphonedemo/wp-                                                                                       | content/them               | es/                      |                          |                      | ~ |
|----------------------------------------------------------------------------------------------------|----------------------------------------------------------------------------------------------------|----------------------------------------------------------------------------------------------------|--------------|--------------------|----------------------------------------------------------------------------------------------------|----------------------------|--------------------------|--------------------------|----------------------|---|
| Apple Blue     Apple Blue     A | e_wp_plugin<br>{<br>{2<br>prms-01                                                                                                    |                                                                                                    | c            |                    | public_html<br>phonedemo<br>pup-content<br>plugins<br>plugins<br>plugins<br>plugins<br>plugins<br>plugins<br>plugins |                            |                          |                          |                      |   |
| Filename /                                                                                                    | Filesize Filetype                                                                                                    | Last modified                                                                                                    |              | Filename           | / Filesize                                                                                                    | Fletype                    | Last modified            | Permissi                 | Owner /              |   |
| doogle-stemap-generator     harley-ife-11     horse-race-10     inine-php     inpone-theme     hyphone-wordpress-plugin-an     in-stynes     porcherevolution-10     runPHP2.3.1     spa-864     thespeedblog-10     itravel azure sea theme     iwdgets     iwdgets.1.0     wypthemes                                                                                                    | File Folder<br>File Folder<br>File Folder<br>File Folder<br>File Folder<br>File Folder<br>File Folder<br>File Folder<br>File Folder<br>File Folder<br>File Folder<br>File Folder<br>File Folder | 10/25/2007 3:<br>10/22/2007 9:<br>10/29/2007 9:<br>10/29/2007 9:<br>10/21/2007 1:<br>10/21/2007 1:<br>10/25/2007 1:<br>10/25/2007 1:<br>10/26/2007 1:<br>10/26/2007 1:<br>10/21/2007 3:<br>10/21/2007 3:<br>10/29/2007 1: |              | Classic<br>default |                                                                                                    | File Folder<br>File Folder | 10/26/2007<br>10/26/2007 | drwxr-xr-x<br>drwxr-xr-x | azsno az<br>azsno az |   |
| Server / Local file Direc                                                                                                    | Remote file                                                                                                    | Size Pric                                                                                                    | ority Status |                    |                                                                                                    |                            |                          |                          |                      |   |
|                                                                                                    |                                                                                                    |                                                                                                    |              |                    |                                                                                                    |                            |                          |                          |                      |   |

Ok, there we are. All Done! The theme I picked, iphone-theme is now under my "themes" folder in my WordPress installation....

| Local site: D:\Downloads\WP-Themes                                                                                                    | 5/                                                                                                    |                                                                                                    | <b>v</b> | Remote site: /public_h                                           | ntml/iphonedemo/wp-content/th       | emes/                                |                          |                      | ~ |
|----------------------------------------------------------------------------------------------------|----------------------------------------------------------------------------------------------------|----------------------------------------------------------------------------------------------------|----------|------------------------------------------------------------------|-------------------------------------|--------------------------------------|--------------------------|----------------------|---|
| WP-Themes  Adsense-delux  Apple Blue  Apple Blue  Apple Blue  Apple Blue  Apple Blue  Blue  Blue  Blue Blue Blue Blue Bl                                                                                                    | e_wp_plugin<br>K<br>K 2                                                                                                    |                                                                                                    | ~        | □ ☐ /<br>□ ☐ public_html<br>□ ☐ iphonede<br>□ ☐ wp-co<br>□ ☐ plu | mo<br>ntent<br>gins                 |                                      |                          |                      |   |
| 🖶 🔄 auto-biog                                                                                                    | orms-01                                                                                                    |                                                                                                    | ~        | in Contraction (Contraction)                                     | oads                                |                                      |                          |                      |   |
| Filename /                                                                                                    | Filesize Filetype                                                                                                    | Last modified                                                                                                    | ~        | Filename /                                                       | Filesize Filetype                   | Last modified                        | Permissi                 | Owner /              |   |
| opogle-stemap-generator     harley-ife-11     horse-race-10     inine-php     horse-theme     wphone-twordpress-plugin-an     horse-theme     wordpress-plugin-an     pro-therevolution-10     unPHP2.3.1     spa-864     thespeedblog-10     irravel azure sea theme     widgets     widgets.1.0     wypthemes | File Folder<br>File Folder<br>File Folder<br>File Folder<br>File Folder<br>File Folder<br>File Folder<br>File Folder<br>File Folder<br>File Folder<br>File Folder<br>File Folder<br>File Folder | 10/25/2007 3:<br>10/22/2007 9:<br>10/29/2007 9:<br>10/26/2007 1:<br>10/21/2007 1:<br>10/25/2007 10<br>10/25/2007 10<br>10/25/2007 12<br>10/26/2007 1:<br>10/12/007 1:<br>10/31/2007 1:<br>10/31/2007 3:<br>10/29/2007 1: |          | Cassic<br>Cassic<br>default<br>phone-theme                       | File Fold<br>File Fold<br>File Fold | er 10/26/2007<br>er 10/26/2007<br>er | drwxr-xr-x<br>drwxr-xr-x | azsno az<br>azsno az |   |
| Server / Local file Direc                                                                                                    | . Remote file                                                                                                    | Size Priority                                                                                                    | Status   |                                                                  |                                     |                                      |                          |                      |   |

Using our browser, you should already be logged into the WordPress Admin area. Let's go to "Options" and we can see the initial page for our website....Pick an outstanding "Blog title" and "Tagline," since these will actually show up on your home page, and be creative. The search engines love "Keywords" here...

\*\*\*Make sure you check "Users must be registered...." Because we don't want other's to be able to post comments on our website.\*\*\*

You can also choose what time zone you're located in, and click "Update Options."

| vork.net (View site »)                                         | Howdy, <b>iphonedemo</b> . <u>(Sign Our</u>                                                                       |
|----------------------------------------------------------------|----------------------------------------------------------------------------------------------------|
| ard Write Manage Comments Blogroll Presentation Plu            | gins Users Options                                                                                                |
| al Writing Reading Discussion Privacy Permalinks Miscellaneous |                                                                                                    |
| Continue                                                       |                                                                                                    |
| General Options                                                |                                                                                                    |
|                                                                | Lindate Ontions »                                                                                                 |
|                                                                |                                                                                                    |
| Blog title:                                                    | Apple iPhone Discount DEALS!!!                                                                                    |
|                                                                |                                                                                                    |
| Tagline:                                                       | Apple iPhone Super Discount Deals on eBay                                                                         |
|                                                                | in a rew words, explain what this blog is about.                                                                  |
| WordPress address (URL):                                       | http://lesswork.net/iphonedemo                                                                                    |
| Blog address (UPL):                                            | http://lasswork.mat/inhonedamo                                                                                    |
| biog address (orte).                                           | Enter the address here if you want your blog homepage to be different from the directory you installed WordPress. |
|                                                                |                                                                                                    |
| E-mail address:                                                | iphone@lesswork.net                                                                                               |
|                                                                | This address is used only for admini purposes.                                                                    |
| Membership:                                                    | ☐ Anyone can register<br>✓ Users must be registered and logged in to comment                                      |
| New User Default Pole                                          |                                                                                                    |
| New Oser Default Role.                                         | Subscriber                                                                                                    |
| Date and Time                                                  |                                                                                                    |
|                                                                |                                                                                                    |
| UTC time is:                                                   | 2007-11-05 5:14:41 pm                                                                                             |
| Times in the blog should differ by:                            | -7 hours (Your timezone offset, for example -6 for Central Time.)                                                 |
|                                                                |                                                                                                    |
| Default date format:                                           | F j, Y<br>Output: November F. 2007                                                                                |
|                                                                | ouput November 5, 2007                                                                                            |
| Default time format:                                           | g:i a                                                                                                    |
|                                                                | Output: 5:14 pm                                                                                                   |
|                                                                | Documentation on date formatting. Click "Update options" to update sample output.                                 |
| Wester States and and a state of                               |                                                                                                    |
| Weeks in the calendar should start on:                         | Monday                                                                                                    |
|                                                                |                                                                                                    |
|                                                                | Update Options »                                                                                                  |
|                                                                |                                                                                                    |

Now let's go on over to Plugins. As you can see, our phpBay Lite Plugin is living nicely on our page. Just click "Activate" and it's now ready to configure....

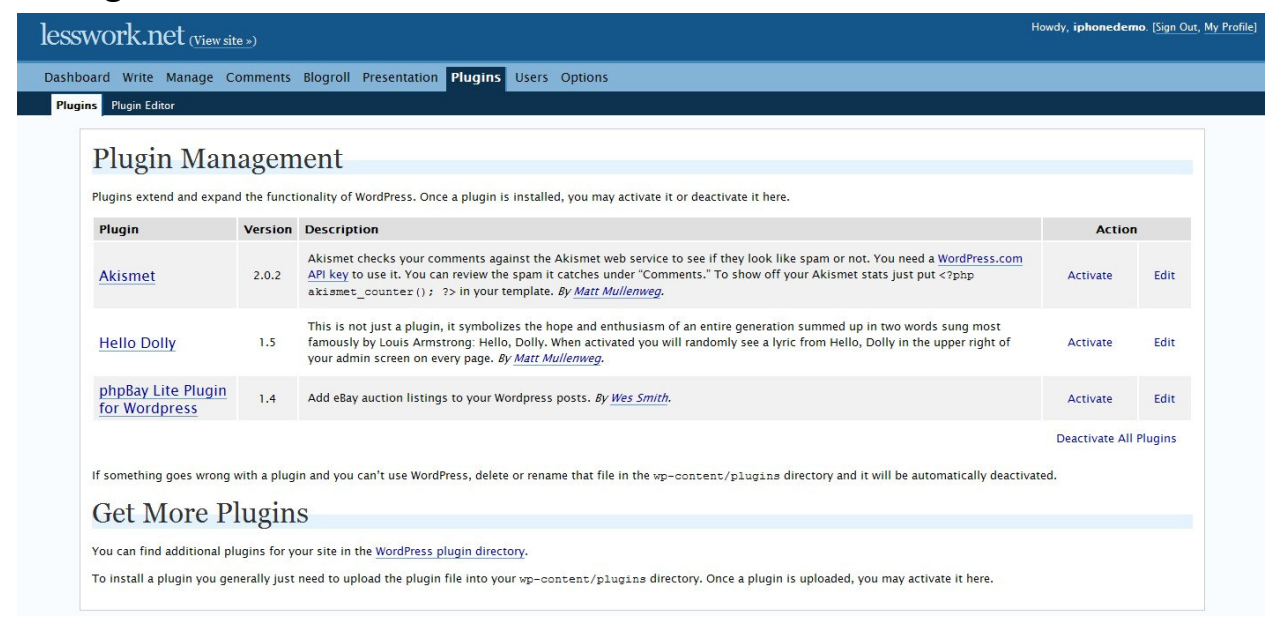

# It goes "GREEN" when the plugin becomes active....

| Plugin activated.           |              |                                                                                                    |                     |                  |
|-----------------------------|--------------|----------------------------------------------------------------------------------------------------|---------------------|------------------|
| Plugin Mana                 | igeme        | ent                                                                                                    |                     |                  |
| Plugins extend and expand t | the function | ality of WordPress. Once a plugin is installed, you may activate it or deactivate it here.                                                                                                    |                     |                  |
| Plugin                      | Version      | Description                                                                                                    | Action              |                  |
| Akismet                     | 2.0.2        | Akismet checks your comments against the Akismet web service to see if they look like spam or not. You need a<br>WordPress.com API key to use it. You can review the spam it catches under "Comments." To show off your Akismet stats just<br>put php akismet_counter(); ? in your template. By <u>Matt Mullenweg</u> . | <u>Activate thi</u> | s plugin<br>Edit |
| Hello Dolly                 | 1.5          | This is not just a plugin, it symbolizes the hope and enthusiasm of an entire generation summed up in two words sung most famously by Louis Armstrong: Hello, Dolly. When activated you will randomly see a lyric from Hello, Dolly in the upper right of your admin screen on every page. <i>By Matt Mullenweg.</i>    | Activate            | Edit             |
| phpBay Lite Plugin          | 1.4          | Add eBay auction listings to your Wordpress posts. By <u>Wes Smith</u> .                                                                                                    | Deactivate          | Edit             |

You can find additional plugins for your site in the WordPress plugin directory.

Let's go to "Presentation" now, where you can view all of the themes you have uploaded to WP....We can see our iPhone Theme, just double click it to active as our "Current" Theme.....

| ishboard Write Manage Comments Blogroll Presentati                                                                                                    | ion Plugins Users Options                                                                                                    |
|----------------------------------------------------------------------------------------------------|----------------------------------------------------------------------------------------------------|
| Themes Widgets Theme Editor Header Image and Color                                                                                                    |                                                                                                    |
|                                                                                                    |                                                                                                    |
| Current Theme                                                                                                    |                                                                                                    |
| WordPre                                                                                                    | ess Default 1.6 by <u>Michael Heilemann</u>                                                                                                    |
| The WRC Theme Viewer The default                                                                                                    | t WordPress theme based on the famous Kubrick.                                                                                                    |
| All of this t                                                                                                    | theme's files are located in wp-content/themes/default.                                                                                                    |
| Welcome to the WordPress Theme Viewer Renet<br>We have a set of the WordPress Theme Viewer Renet<br>Westerne for the WordPress Theme Viewer Renet<br>Amount of same<br>Amount of same Renet<br>Amount of same Renet<br>Amount of the Renet Renet<br>Amount of the Renet Renet R    |                                                                                                    |
| After a server after the prior of parts and point alloyer study, and are there parts and<br>winny.<br>The task and of the server after the properties the segments to the part of the task and<br>handward in the tense and one of per tense and the response to the parts<br>handward in the tense and one of per tense and the response to the parts<br>handward in the tense and one of per tense and the response to the parts<br>handward in the tense and one of per tense and the response to the parts<br>handward in the tense and one of per tense and the response to the tense of the parts<br>handward in the tense of tense of tenses of tense of tense of ten |                                                                                                    |
| Traces & provinces, their tests which are not libral, or simply,<br>and the analyzers, private point instance of the tests which are not libral, or simply,<br>which tests a supporter, private point tests with Shadhw at headhweld at<br>private due can.                                                                                                    |                                                                                                    |
| Have first                                                                                                    |                                                                                                    |
| - musket<br>Contribution                                                                                                    |                                                                                                    |
| Available Themes                                                                                                    |                                                                                                    |
|                                                                                                    |                                                                                                    |
| iPhone Theme                                                                                                    | WordPress Classic                                                                                                    |
|                                                                                                    | The WRC Theme Viewer                                                                                                    |
|                                                                                                    | Ann 20, 10 H<br>Martine and Ann Weithers The Annual Constant<br>Martine and Annual Constant Constant<br>Martine and Annual Constant Annual Annual Annua                                                                                                    |
|                                                                                                    | All COLORS<br>All COLORS<br>All Colors<br>All Colors<br>All Co |
|                                                                                                    | The area from income we have not the three haddes of these addless of the income of the income of th                                                                                                    |
|                                                                                                    | Factor any prime, for analysis of the sector of the sector                                                                                                    |
| Ended                                                                                                    | Next Constant Constan                                                                                                    |
| • The second second sec           | April 12, 101 Billions a<br>Cash or the tonic state of<br>State or the tonic state of                                                                                                    |

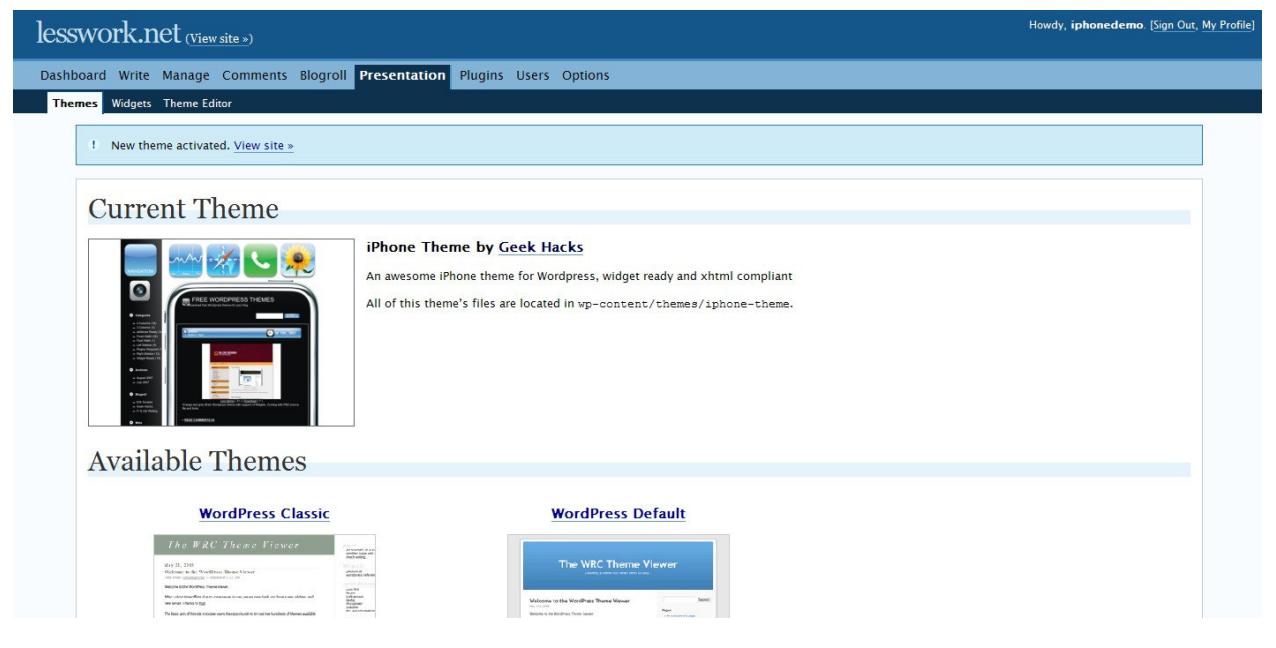

We'll now go to the "Options" tab and configure our phpBay Lite plugin...You can Select Affiliate Type, eBay PID, and whether you'd like to display an eBay logo....

| Apple iPhone Discount DEALS!!! (View site »)                                                                                                    | honedemo. [Sign Out, My Profile] |
|----------------------------------------------------------------------------------------------------|----------------------------------|
| Dashboard Write Manage Comments Blogroll Presentation Plugins Users Options                                                                                                    |                                  |
| General Writing Reading Discussion Privacy Permalinks Miscellaneous phpBay Lite                                                                                                    |                                  |
| phpBay Lite Wordpress Plugin Version 1.4                                                                                                    |                                  |
| Options                                                                                                    |                                  |
| Select Affiliate Type: Commission Junction Mediaplex Enter Your Ebay PID:                                                                                                    |                                  |
| Display Ebay Logo? O Yes  No                                                                                                    |                                  |
| u                                                                                                    | Jpdate Options »                 |
|                                                                                                    |                                  |
| phpBay Lite Instructions                                                                                                    |                                  |
| phpBay Lite is the original free Ebay plugin for Wordpress. Don't settle for untested copies of our works by unscrupulous people.                                                                                                    |                                  |
| When writing or editing a post, a new button will appear on the button panel as "pBL" (in the "Code" tab) which stands for <b>phpBay Lite</b> . Just place your cursor in the text window will display auctions and press the pBL button and it will insert the pre-formatted code for you. | here you want to                 |
| There are two parameters used in the tag. The first is the keyword(s) of what you want to list, the second is the number of listings you want displayed. Example:<br>[phpbay]apple ipod, 10[/phpbay]                                                                                        |                                  |

I've picked the options I need to properly get paid from Commission Junction now. Make sure you "Update Options" or your choices won't be saved....

| Apple iPhone Discount DEALS!!! (View site ») Howdy, iphonedemo. (Sign Out, My Profi                                                                                                    |
|----------------------------------------------------------------------------------------------------|
| Dashboard Write Manage Comments Blogroll Presentation Plugins Users Options                                                                                                    |
| General Writing Reading Discussion Privacy Permalinks Miscellaneous phpBay Lite                                                                                                    |
| ! phpBay Lite options saved.                                                                                                    |
| phpBay Lite Wordpress Plugin Version 1.4                                                                                                    |
| Options                                                                                                    |
| Select Affiliate Type: <ul> <li></li></ul>                                                                                                    |
| Enter Your Ebay PID: 2235722                                                                                                    |
| Display Ebay Logo? ® Yes O No                                                                                                    |
| Update Options »                                                                                                    |
| phpBay Lite Instructions                                                                                                    |
| php8ay Lite is the original free Ebay plugin for Wordpress. Don't settle for untested copies of our works by unscrupulous people.                                                                                                    |
| When writing or editing a post, a new button will appear on the button panel as "pBL" (in the "Code" tab) which stands for <b>phpBay Lite</b> . Just place your cursor in the text window where you want to display auctions and press the pBL button and it will insert the pre-formatted code for you. |

Let's now move over to the "Write" tab. Make sure you choose "Write Post" under the "Write" tab; this will bring up our page where our eBay auctions will be posted...

Pick a "Great" title here, "Keywords" are "Key." Now that was "funny," I don't care who you are....;-) Next click the "Code" tab and click on pBL, that will automatically insert the phpBay code into the page...Pretty slick, Right???

| ard Write Manage Comments Blogroll Presentation Plugins Users Options                                              |                                                                             |
|----------------------------------------------------------------------------------------------------|-----------------------------------------------------------------------------|
| Virite Page                                                                                                    |                                                                             |
| Title                                                                                                    | Categories                                                                  |
|                                                                                                    | Add                                                                         |
| Visual Code                                                                                                    | Separate multiple categories<br>with commas                                 |
| <b>b</b> <i>i</i> link b-quote del ins img ul ol li code more lookup close tags pBL                                | Uncategorized                                                               |
|                                                                                                    |                                                                             |
| Tags (separate multiple tags with commas: cats, pet food, dogs)                                                    | Discussion                                                                  |
| Tags (separate multiple tags with commas: cats, pet food, dogs) Save and Continue Editing                          | Discussion · · · · · · · · · · · · · · · · · · ·                            |
| Tags (separate multiple tags with commas: cats, pet food, dogs) Save and Continue Editing Upload                   | Discussion       V Allow Comments       Allow Pings   Publish Post Password |
| Tags (separate multiple tags with commas: cats, pet food, dogs) Save and Continue Editing Upload File Browse Title | Discussion       ✓ Allow Comments       ✓ Allow Pings       Publish         |

Ok, now we're ready to add the category and number of items we want displayed. In this example, I listed Apple iPhone unlocked, 20 items....\*\*Make sure the "" are removed and the ,'s are left to separate the item category for the number of items displayed....\*\*\*

| ple iPhone Discount DEALS!!! (View site »)                             | Howdy, <b>iphonedemo</b> . [ <u>Sign Out,</u> <u>My Profile</u> ] |
|------------------------------------------------------------------------|-------------------------------------------------------------------|
| oard Write Manage Comments Blogroll Presentation Plugins Users Options |                                                                   |
| e Post Write Page                                                      |                                                                   |
| Title                                                                  | Categories —                                                      |
| Apple iPhone - Super Discount Prices                                   | Add                                                               |
| Post<br>Visual Code                                                    | Separate multiple categories                                      |
| b i link b-quote del ins img ul ol li code more lookup close tags pBL  | Uncategorized                                                     |
| Tags (separate multiple tags with commas: cats, pet food, dogs)        | Discussion —                                                      |
| Save and Continue Editing Save Publish                                 | Allow Comments                                                    |
| Upload                                                                 | Post Password -                                                   |
| File Browse                                                            |                                                                   |
| Title                                                                  | Post Slug 🗕                                                       |
| Description                                                            |                                                                   |

Well, here's our completed site......Whoops!!! What's that "Hello World" doing on my eBay CA\$H generating site??? No Worries, that's just the default page WordPress add's to all of it's website's...10 Second's and it's gone.....

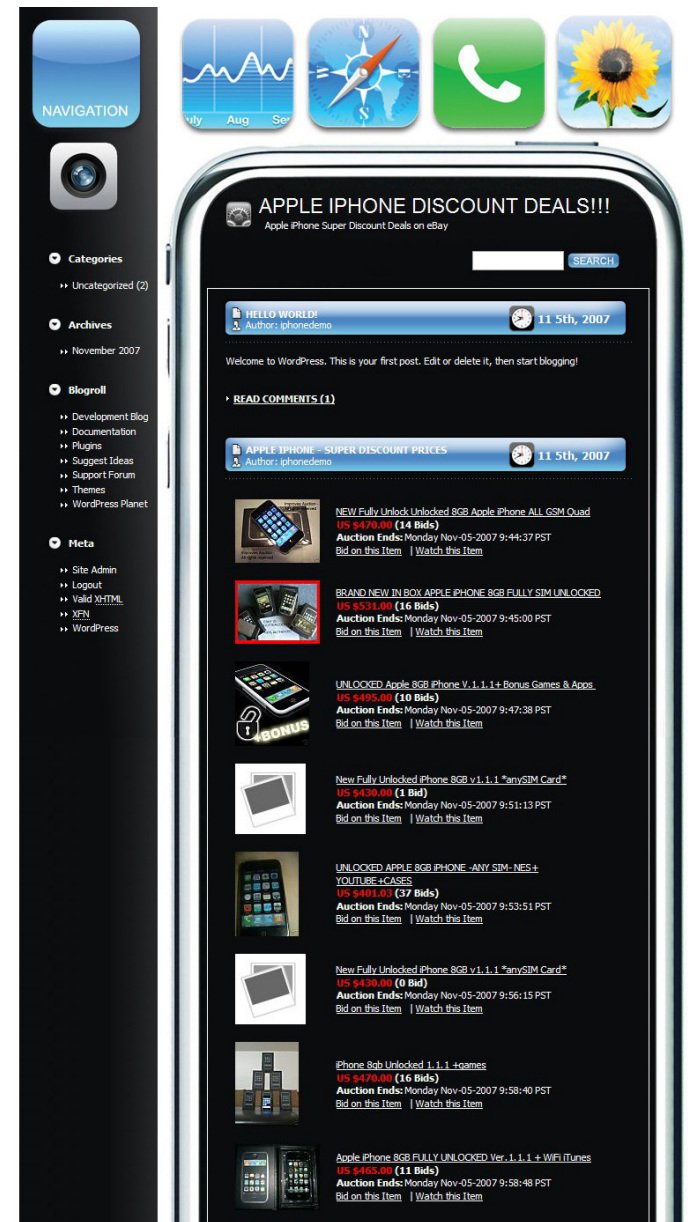

Let's just go to "Manage" and we'll see our post's....The Apple iPhone post is the one we want at the top of our page, and of course we see the WP default "Hello World" page....

| Search | terms Stat                | us<br>Iy 💌          | Month Category<br>Any All              | Filter »      |          |            |      |      |        |
|--------|---------------------------|---------------------|----------------------------------------|---------------|----------|------------|------|------|--------|
| ID     | When                      | Title               |                                        | Categories    | Comments | Author     |      |      |        |
| 1      | 2007-11-05<br>11:03:44 am | Hello w             | rorld!                                 | Uncategorized | 1        | iphonedemo | View | Edit | Delete |
| 3      | 2007-11-05<br>10:25:13 am | Apple i             | Phone – Super Discount Prices          | Uncategorized | <u>0</u> | iphonedemo | View | Edit | Delete |
| TT     | ank you for creating w    | vith <u>WordPre</u> | ss   Documentation   Feedback   Versio | n 2.3.1       |          |            |      |      |        |

Just choose the "Delete" on the "Hello World" entry, and voila, the page is no more......

| ople iI    | Phone Disco               | ount DEALS!              | ( <u>View site »</u> )      |               |          |            | Howdy | , iphonede | mo. [Sign Out, My Profi |
|------------|---------------------------|--------------------------|-----------------------------|---------------|----------|------------|-------|------------|-------------------------|
| hboard W   | /rite Manage Com          | ments Blogroll Presen    | tation Plugins Users        | Options       |          |            |       |            |                         |
| osts Pages | Uploads Categories I      | Files Import Export      |                             |               |          |            |       |            |                         |
| Pos        | sts                       |                          |                             |               |          |            |       |            |                         |
| Search     | terms Status              | Month Month              | Category                    | Filter »      |          |            |       |            |                         |
| ID         | When                      | Title                    |                             | Categories    | Comments | Author     |       |            |                         |
| 3          | 2007-11-05<br>10:25:13 am | Apple iPhone - Super Di  | iscount Prices              | Uncategorized | <u>0</u> | iphonedemo | View  | Edit       | Delete                  |
| Th Th      | ank you for creating with | h WordPress   Documentat | ion   Feedback   Version 2. | 3.1           |          |            |       |            |                         |
|            |                           |                          |                             |               |          |            |       |            |                         |

Now we want to add our Adsense code to our web page....This is "SO EASY" even a Cave Man could do it.....LOL. Ok, let's go back to "Presentation" and choose the "Widgets" tab below....

| le iPhone                                           | e Discount l                                            | DEALS!!!           | View site »)     |               |       |                 |              | Howdy, <b>iphonedemo</b> . [ <u>Sign O</u> . |
|-----------------------------------------------------|---------------------------------------------------------|--------------------|------------------|---------------|-------|-----------------|--------------|----------------------------------------------|
| ard Write Man                                       | age Comments Blo                                        | ogroll Presentatio | on Plugins Users | Options       |       |                 |              |                                              |
| s Widgets Ther                                      | me Editor                                               |                    |                  |               |       |                 |              |                                              |
| Sidebar                                             | Arrangem                                                | ent                |                  |               |       |                 |              |                                              |
| You can drag and                                    | drop widgets onto you                                   | r sidebar below.   |                  |               |       |                 |              |                                              |
|                                                     |                                                         |                    |                  |               |       |                 |              | Save Changes »                               |
| Left                                                | sidebar                                                 |                    |                  |               |       |                 |              |                                              |
| Defau                                               | lt Sidebar                                              |                    |                  |               |       |                 |              |                                              |
| Your theme wi<br>sidebar when t                     | ll display its usual<br>this box is empty.              |                    |                  |               |       |                 |              |                                              |
| Dragging widg<br>will replace the<br>your customize | gets into this box<br>usual sidebar with<br>ed sidebar. |                    |                  |               |       |                 |              |                                              |
|                                                     |                                                         |                    |                  |               |       |                 |              |                                              |
|                                                     |                                                         |                    |                  |               |       |                 |              |                                              |
| 1                                                   |                                                         |                    |                  |               |       |                 |              |                                              |
|                                                     |                                                         |                    |                  | Available Wid | lgets |                 |              |                                              |
| Archives                                            | Calendar                                                | Categories 1       | Links            | Meta          | Pages | Recent Comments | Recent Posts | RSS 1                                        |
| Search                                              | Tag Cloud                                               | Text 1             |                  |               |       |                 |              |                                              |
|                                                     |                                                         |                    |                  |               |       |                 |              |                                              |
|                                                     |                                                         |                    |                  |               |       |                 |              | Save Changes »                               |
|                                                     |                                                         |                    |                  |               |       |                 |              |                                              |
| Categor                                             | ies Widget                                              | S                  |                  |               |       |                 |              |                                              |
| How many catego                                     | ries widgets would you                                  | like? 1 Save       | 1                |               |       |                 |              |                                              |
|                                                     |                                                         |                    | 2                |               |       |                 |              |                                              |
| Text Wi                                             | dgets                                                   |                    |                  |               |       |                 |              |                                              |
| How many text wi                                    | idgets would you like?                                  | 1 Save             |                  |               |       |                 |              |                                              |
|                                                     |                                                         |                    |                  |               |       |                 |              |                                              |
|                                                     | 200020000                                               |                    |                  |               |       |                 |              |                                              |
| RSS Fee                                             | ed Widgets                                              |                    |                  |               |       |                 |              |                                              |
| RSS Fee                                             | d Widgets                                               | 1 Save             |                  |               |       |                 |              |                                              |

We want to pick "Text Widget's" and since Google only allows 3 Adsense ad's per page, I'll pick 3 and choose "Save."

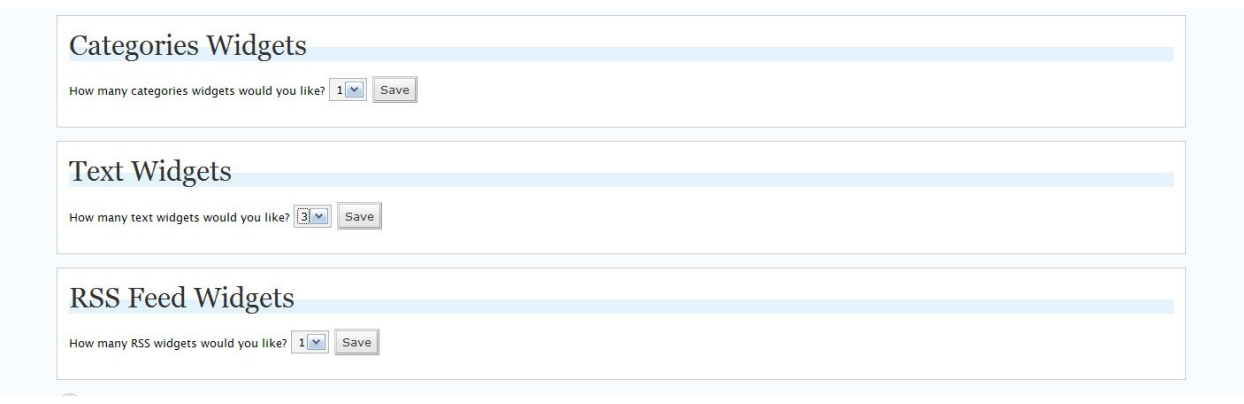

Now let's look at the "Available Widgets" box and we'll see our 3 Text Boxes, labeled Text 1, Text 2, Text 3....

|                                                                                          |                                                                                                    |              |       |           |         |                 |              | Save  | Changes » |
|------------------------------------------------------------------------------------------|----------------------------------------------------------------------------------------------------|--------------|-------|-----------|---------|-----------------|--------------|-------|-----------|
| Left sidebar                                                                             |                                                                                                    |              |       |           |         |                 |              |       |           |
| Defa<br>Your theme w<br>bidebar when<br>Dragging wid<br>will replace th<br>your customiz | ult Sidebar<br>vill display its usual<br>this box is empty.<br>Igets into this box<br>ie usual sidebar with<br>ted sidebar. |              |       |           |         |                 |              |       |           |
|                                                                                          |                                                                                                    |              |       | Available | Widgets |                 |              |       |           |
| Archives Calendar                                                                        |                                                                                                    | Categories 1 | Links | Meta      | Pages   | Recent Comments | Recent Posts | RSS 1 |           |
| Archives                                                                                 | Calendar                                                                                                    |              |       |           |         |                 |              |       |           |

Now it's simply a matter of "drag" and "drop." Drag the text box to the sidebar and release.....Do the same for Text 2 and Text 3....

|                    | a arop widgets onto yo | ur sidebar below.      |                 |                   |         |                 |              | Save ( | hanges » |
|--------------------|------------------------|------------------------|-----------------|-------------------|---------|-----------------|--------------|--------|----------|
| Lef                | t sidebar              |                        |                 |                   |         |                 |              |        |          |
| Text 1             | E                      |                        |                 |                   |         |                 |              |        |          |
|                    |                        |                        |                 |                   |         |                 |              |        |          |
|                    |                        |                        |                 |                   |         |                 |              |        |          |
|                    |                        |                        |                 |                   |         |                 |              |        |          |
|                    |                        |                        |                 |                   |         |                 |              |        |          |
|                    |                        |                        |                 |                   |         |                 |              |        |          |
|                    |                        |                        |                 |                   |         |                 |              |        |          |
|                    |                        |                        |                 | Available         | Widgets |                 |              |        |          |
| Archives           | Calendar               | Categories 1           | Links           | Available<br>Meta | Pages   | Recent Comments | Recent Posts | RSS 1  |          |
| Archives<br>Search | Calendar<br>Tag Cloud  | Categories 1<br>Text 2 | Links<br>Text 3 | Available<br>Meta | Pages   | Recent Comments | Recent Posts | RSS 1  |          |

Here's all of our Text boxes, living happily in the "Left Sidebar." Now if your template has a "right" sidebar, or even sidebar's on both side's, it's just a matter of "drag" and "drop." You are able to place the "Widget's" anywhere you desire....SEE, how EASY this IS????

| u can drag and | drop widgets onto yo | ur sidebar below. |      |                   |                  |                 |              | Save Cha | nges » |
|----------------|----------------------|-------------------|------|-------------------|------------------|-----------------|--------------|----------|--------|
| Left           | sidebar              |                   |      |                   |                  |                 |              |          |        |
| Text 1         | Ξ                    |                   |      |                   |                  |                 |              |          |        |
| Text 2         | =                    |                   |      |                   |                  |                 |              |          |        |
|                | 1000                 |                   |      |                   |                  |                 |              |          |        |
| Text 3         | Ξ                    |                   |      |                   |                  |                 |              |          |        |
| Text 3         | Ξ                    |                   |      |                   |                  |                 |              |          |        |
| Text 3         | Ξ                    |                   |      |                   |                  |                 |              |          |        |
| Text 3         | Ξ                    |                   |      |                   |                  |                 |              |          |        |
| Text 3         | Ξ                    |                   |      |                   |                  |                 |              |          |        |
| Text 3         | Ξ                    |                   |      | Available         | Widgets          |                 |              |          |        |
| Text 3         | Calendar             | Categories 1      | Unks | Available<br>Meta | Widgets<br>Pages | Recent Comments | Recent Posts | RSS 1    |        |

Now this tutorial doesn't include how to get the Adsense script, maybe I'll include that information in REV 2, but for now I'll assume you know how to retrieve the Adsense script.....Once you have the Adsense script, just click on the "box" with the "horizontal" lines on each "Text 1, 2, or 3" rectangle, and this is the box you'll get....Place your "Title" in the top frame (I picked Google Ad's for mine-clever heh???)....Now paste the Adsense script into the box....click on the "X" in the top right hand corner and the box will disappear to the "Sidebar." Rinse and Repeat for the other "Text" boxes you have.....Remember to "Save Changes"

|          | l drop widgets onto you | r sidebar below. | Google Ad's<br><script type="&lt;br&gt;google_ad_clie&lt;br&gt;google ad wid&lt;/th&gt;&lt;th&gt;'text/javascript"><!-<br>ent = "pub-8174792]<br>ith = 160;</th><th>-<br>99816674";</th><th></th><th></th><th>Save</th><th>Changes »</th></tr><tr><td>Lef</td><td>t sidebar</td><td></td><td>google_ad_hei<br>google_ad_for<br>google_ad_typ</td><td>ght = 600;<br>mat = "160x600_as"<br>be = "text_image";</td><td></td><td></td><td></td><td></td><td></td></tr><tr><td colspan=2>Text 1</td><td>//2007-11-05:<br>google_ad_cha</td><td>annel = "428756381</td><td>edemo<br>";</td><td></td><td></td><td></td><td></td></tr><tr><td colspan=2>Text 2</td><td></td><td></script> <td>'text/iavascrint"</td> <td></td> <td></td> <td></td> <td></td> <td></td> | 'text/iavascrint"  |                     |                 |              |       |  |
|----------|-------------------------|------------------|----------------------------------------------------------------------------------------------------|--------------------|---------------------|-----------------|--------------|-------|--|
| Text 3   |                         |                  | src="http://pa                                                                                                    | nead2.googlesyndic | ation.com/pagead/st | now ads.is">    |              |       |  |
|          |                         |                  |                                                                                                    | Available          | Wednete             |                 |              |       |  |
|          |                         |                  |                                                                                                    | ,                  | widgets             |                 |              |       |  |
| Archives | Calendar                | Categories 1     | Links                                                                                                    | Meta               | Pages               | Recent Comments | Recent Posts | RSS 1 |  |
| Archives | Calendar                | Categories 1     | Links                                                                                                    | Meta               | Pages               | Recent Comments | Recent Posts | RSS 1 |  |

Now let's view the site: <a href="http://lesswork.net/iphonedemo/">http://lesswork.net/iphonedemo/</a>

Look's pretty good to me......There are many more things you can do to "Customize" these Professional looking eBay & Adsense mini-sites, but that is outside the scope of this book....

BTW, if you want more control over your phpBay code then you'll want to invest in phpBay PRO.

# With phpBay Pro, you can ...

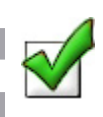

Earn revenue through Ebay's affiliate program using Commission Junction, Mediaplex or TradeDoubler.

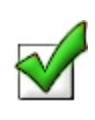

Create targeted niche based stores or pages that cater to your web site visitors.

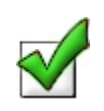

Add keyword rich Ebay items to your php based web site that encourage impulsive buys.

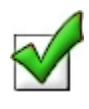

Add SEO value to your content that can potentially increase search engine rankings.

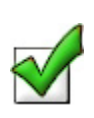

List auction items regionally from 14 different countries.

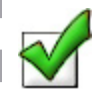

List items by postal code (zip code) for localized results.

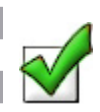

List items from specific Ebay categories.

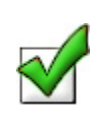

List items from specific sellers.

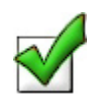

Listings displayed in language and currency of selected country.

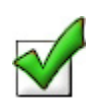

Mask outgoing Ebay links.

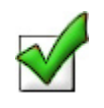

Use SID tracking for third party software.

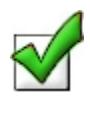

Have complete control over options to fine tune results that encourage your visitors to click.

I sincerely hope you enjoyed this eBook, and now "Git 'er DUN."